## Adding Trusted Sites to computer:

1. Type Internet Options in the search bar next to the Start Icon and click on the

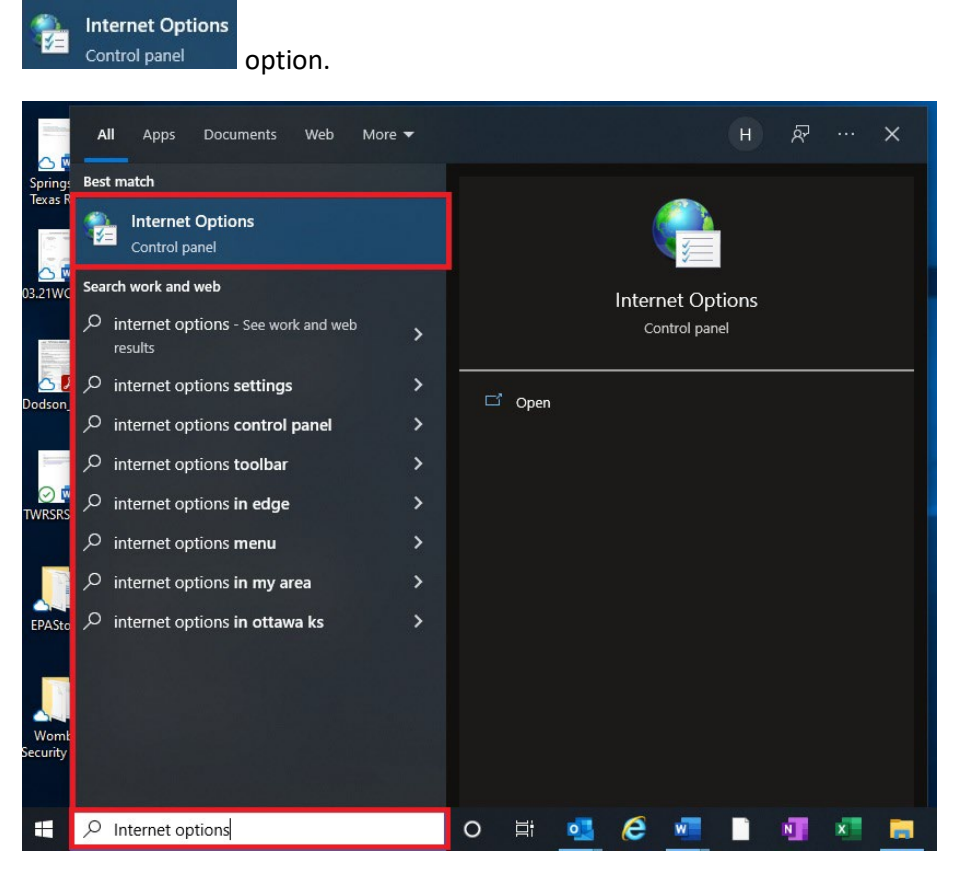

2. Click on the Security tab in the Internet Properties box and then click on Sites.

| eneral       | Security                                      | Privacy C                                          | ontent                            | Connections                  | Programs                    | Advance |
|--------------|-----------------------------------------------|----------------------------------------------------|-----------------------------------|------------------------------|-----------------------------|---------|
| Select a     | a zone to v                                   | iew or chang                                       | e securi                          | ed sites                     | Stricted                    | _       |
|              | Truste                                        | d sites                                            | 1                                 |                              | sites                       | _       |
| $\checkmark$ | This zon<br>trust noi<br>your file<br>You hav | e contains w<br>t to damage<br>s.<br>e websites in | ebsites f<br>your cor<br>this zor | that you<br>nputer or<br>ne. | Site                        | 25      |
| Secur        | rity level fo                                 | r <mark>th</mark> is zone                          |                                   |                              |                             |         |
| Allo         | wed levels                                    | for this zone                                      | e: All                            |                              |                             |         |
|              | - Med<br>F<br>- Co<br>U                       | lium<br>Prompts befo<br>Intent<br>Jnsigned Act     | re dowr<br>iveX cor               | nloading potent              | ially unsafe<br>e downloade | :d      |
|              | Enable Pr                                     | otected Mod                                        | e (requi                          | res restarting I             | internet Exp                | lorer)  |
|              |                                               |                                                    | Cust                              | tom level                    | Default                     | level   |
|              |                                               |                                                    |                                   | Reset all zone               | es to default               | level   |
|              |                                               |                                                    |                                   |                              |                             |         |

3. Copy and paste the following sites (one at a time) into the **Add this website to the zone:** field in the Trusted Sites box and click **Add**.

https://ecn.dev.virtualearth.net/mapcontrol/mapcontrol.ashx?v=7.0&s=1

http://www.bing.com/maps

| 😭 Trusted sites                                                                                | ×                  |  |  |  |  |  |  |
|------------------------------------------------------------------------------------------------|--------------------|--|--|--|--|--|--|
| You can add and remove websites from this zon this zone will use the zone's security settings. | e. All websites in |  |  |  |  |  |  |
| Add this website to the zone:                                                                  |                    |  |  |  |  |  |  |
|                                                                                                | Add                |  |  |  |  |  |  |
| Websites:                                                                                      |                    |  |  |  |  |  |  |
| https://twdb-files.sharepoint.com                                                              | Remove             |  |  |  |  |  |  |
| https://twdb-myfiles.sharepoint.com                                                            |                    |  |  |  |  |  |  |
|                                                                                                |                    |  |  |  |  |  |  |
| Require server verification (https:) for all sites in this zone                                |                    |  |  |  |  |  |  |
|                                                                                                | Close              |  |  |  |  |  |  |

4. Click Close.